<u>Prerequisites</u>: Knowledge of Calendar Management /FAQEN114 FAQEN115 /Super Administrator Access

## **Objective**

In standard, **Payroll Mauritius** is set up so that the Calendars defined as the normal hours for an Employee, do not consider an early departure (end of day) as a deduction.

However, you may want such a departure to be automatically considered as a lack of work done by the Employee and appear as a lateness.

## How to do this ?

As a preliminary, you must have created at least one Calendar (section'Employer', click on the[Settings] [v] button and choose 'Calendars' then click on[Add Calendar]) (see FAQEN115), and to have assigned it to the employee(s) concerned in their own file.

In the following example, a Calendar called "Calendar1" has been created where the Employee's arrival time is 08:00 and the departure time is 17:00.

As mentioned above, in standard the behavior of a **Payroll Mauritius** Timesheet is as follows:

| 💼 🚊 En                     | nployees 🛛 😥 Timesh | eets × |        |                                                               |         |            |           |           |                  |                |             |           |        |
|----------------------------|---------------------|--------|--------|---------------------------------------------------------------|---------|------------|-----------|-----------|------------------|----------------|-------------|-----------|--------|
| Employees G                |                     |        | DOE J  | DOE John 🔯 Retrieve Time 🕻                                    |         |            |           |           |                  |                |             |           | e C    |
| Search C                   |                     |        | Time   | Timesheet Sections for Current Month Variables Access Control |         |            |           |           |                  |                |             |           |        |
| Department V Office/Site V |                     |        | Timesh | neet for DO                                                   | )E John |            |           | 24/Dec/20 | 19 - 23/Jan/2020 | 📄 Calc. Overti | me 🛐 Export | 📙 Save Cl | hanges |
| Code                       | Name                |        | Day    | Date                                                          |         | Work/Leave | Schedule  |           | Time In          | Lateness       | Time Out    | Overtime  | COL    |
| 00004                      | AUMERRALY Priscilla |        | Tue    | 24/Dec/1                                                      | 19      | working    | Calendar1 |           |                  |                |             |           |        |
|                            | BEEHARRY Sylviana   |        | Wed    | 25/Dec/1                                                      | 19      | notworking |           |           |                  |                |             |           |        |
|                            | DOE Jane            |        | Thu    | 20/D/4                                                        | 10      |            | Onlandart |           | 00.00            |                | 40.05       |           |        |
| - 📄 00001                  | DOE John            |        | Inu    | 26/Dec/1                                                      | 19      | working    | Calendari |           | 08:00            |                | 16:35       |           |        |
|                            | DOE Tom             |        | Fri    | 27/Dec/1                                                      | 19      | working    | Calendar1 |           |                  |                |             |           |        |
| 00005                      | DOSINGH Vishal      |        | Sat    | 28/Dec/1                                                      | 19      | notworking |           |           |                  |                |             |           |        |

By clicking on the **[Calc. Overtime]** button, the automatic calculation of overtime and lateness is started (if you have set this in the Employer' section [Company] button then tab "Timesheets", tick automatic lateness and automatic overtime and indicated the timesheet field with the **lateness** and **overtime** identifier).

The Employee in our example left 25 minutes earlier, but the "Lateness" field remains empty (unless you manually fill in this one of course, which is still a possibility, but our objective is to **automate this** calculation).

<u>Prerequisites</u>: Knowledge of Calendar Management /FAQEN114 FAQEN115 /Super Administrator Access

To make an earlier departure be taken as an automatic lateness (which you can then deduct from pay, or assign to taking holiday hours), go to the'Employer' section and click on the[Settings][v] button and choose 'System variables'.

## **BE CAREFUL - IMPORTANT**

Access to system variables is a very important element of **Payroll Mauritius**' behaviour. It is **not recommended to modify anything** without an increased knowledge of the software. Incorrect use can lead to erratic behaviour and data loss.

Please make sure you know what you are going to do when you modify a System Variable.

Double-click on the **Global variables/Negative Overtime** line; in the value' field (at 0 by default) and enter the value **1**. do the same with the **Global variables/Lateness Early Departures variable.** 

|     | Common see    | ct    | 1  | Comp | bany |
|-----|---------------|-------|----|------|------|
| 200 | Settings      | ¥.    | -  | Admi | n v  |
| 1   | Payroll grou  | ps    |    | -    |      |
| 4   | Department    | s     |    | 1    |      |
|     | Calendars     |       |    |      |      |
| ю   | Public holida | ays   |    |      |      |
| 1   | Special Date  | es    |    |      |      |
| 0   | Employee L    | ogir  | IS |      |      |
|     | Timesheet f   | ields | 5  |      |      |
|     | Setting Field | ds    |    |      |      |
|     | Leave Type    | s     |    |      |      |
|     | File categor  | ies   |    |      |      |
|     | Offices/Sites | 5     |    |      |      |
|     | System Vari   | iable | es |      |      |

V1.1

|                              | Employees System Variables                 |               |                              |        |      |  |  |  |  |  |
|------------------------------|--------------------------------------------|---------------|------------------------------|--------|------|--|--|--|--|--|
| System Variables for company |                                            |               |                              |        |      |  |  |  |  |  |
|                              | Name                                       | Code          | Identifier                   | Value  | Data |  |  |  |  |  |
| ٢                            | Global variables/Negative Overtime         |               | global.negative_overtime     | 1      |      |  |  |  |  |  |
| ٢                            | Global variables/Lateness Early Departures |               | global.early_departure_laten | 1      |      |  |  |  |  |  |
|                              | Global variables/PAYE Max 10% (2018)       |               | global.paye_max10            | 650000 |      |  |  |  |  |  |
| 0                            | Global variables/Five Days Month           |               | global.fivedaysmonth         | 22     |      |  |  |  |  |  |
| 0                            | Global variables/Contribution Codes        | 4000,4100,420 | global.contrib_codes         | 0      |      |  |  |  |  |  |

From now on in the Timesheet, a departure before the employee's departure hour when you click on the [Calc. Overtime] button will automatically put the number of missing minutes in the Lateness field of the timesheet:

in our example 17:00 (normal departure hour) – 16:35 (effective departure hour) = 25 minutes

|                              | ilo 🛄        | Employees  | 🤯 Timeshee                                                    | ts ×  |          |           |                                                                        |           |  |         |          |          |          |       |
|------------------------------|--------------|------------|---------------------------------------------------------------|-------|----------|-----------|------------------------------------------------------------------------|-----------|--|---------|----------|----------|----------|-------|
| Employees G                  |              |            | 0                                                             | DOE J | DOE John |           |                                                                        |           |  |         |          |          | C        |       |
| Search C                     |              | Time       | Timesheet Sections for Current Month Variables Access Control |       |          |           |                                                                        |           |  |         |          |          |          |       |
| Department 👻 Office/Site 👻 😒 |              |            | Timesheet for DOE John                                        |       |          |           | 24/Dec/2019 - 23/Jan/2020 🔳 Calc. Overtime 🛛 😰 Export 🛛 🔚 Save Changes |           |  |         |          |          |          |       |
| Co                           | ode          | Name       |                                                               |       | Day      | Date      | Work/Leave                                                             | Schedule  |  | Time In | Lateness | Time Out | Overtime | со    |
|                              | 00004        | AUMERR     | ALY Priscilla                                                 |       | Tue      | 24/Dec/19 | ) working                                                              | Calendar1 |  |         |          |          |          |       |
|                              | 00010        | ) BEEHAR   | RY Sylviana                                                   |       | Wed      | 25/Dec/19 | a notworking                                                           |           |  |         |          |          |          | é a s |
|                              | 00002        | 2 DOE Jane | •                                                             |       | weu      | 25/060/13 | notworking                                                             |           |  |         |          | 40.05    |          |       |
|                              | 00001        | DOE Johr   | 1                                                             |       | Thu      | 26/Dec/19 | working                                                                | Calendar1 |  | 08:00   | 25.00    | 16:35    |          |       |
|                              | <b>00009</b> | DOE Tom    |                                                               |       | Fri      | 27/Dec/19 | working                                                                | Calendar1 |  |         |          |          |          |       |
|                              | 00005        | DOSING     | Vishal                                                        |       | Sat      | 28/Dec/19 | notworking                                                             |           |  |         | 2        |          |          |       |

Note : Remember that in any case you can modify manually calculation of lateness or overtime